# 全文検索くん(Search++)簡単導入の手引き

### はじめに

全文検索くん (Search++)はインデックス型全文検索ソフトです。 Windows XP, Windows 7, Windows Vista, Windows Server 2003/2008, Windows 8, Windows 8.1 で3

2ビット OS、64 ビット OS に問わず、稼働しますが、Windows XP の場合、事前に<u>Microsoft Visual</u> C++ 2008 SP1 再頒布可能パッケージをインストールする必要です。

本書は、いままでのバージョン(V3.0)に対してシステム導入する際必要な情報について説明する ものです。新たなバージョンが出たら、その時の説明をご参照してください。また、OS によって、多 少手順の異なるところがあるですが、予めご了承してください。

## 導入手順

#### 1. ダウンロード

ベクター社からソフトウェアをダウンロードします。 http://www.vector.co.jp/soft/winnt/util/se498053.html

#### 2. 解凍

ダウンロードした圧縮ファイルを<u>C:</u>、或はD:、にコピーします。 ファイルに右クリックして、出てメニューに「すべて展開」をクリックします。

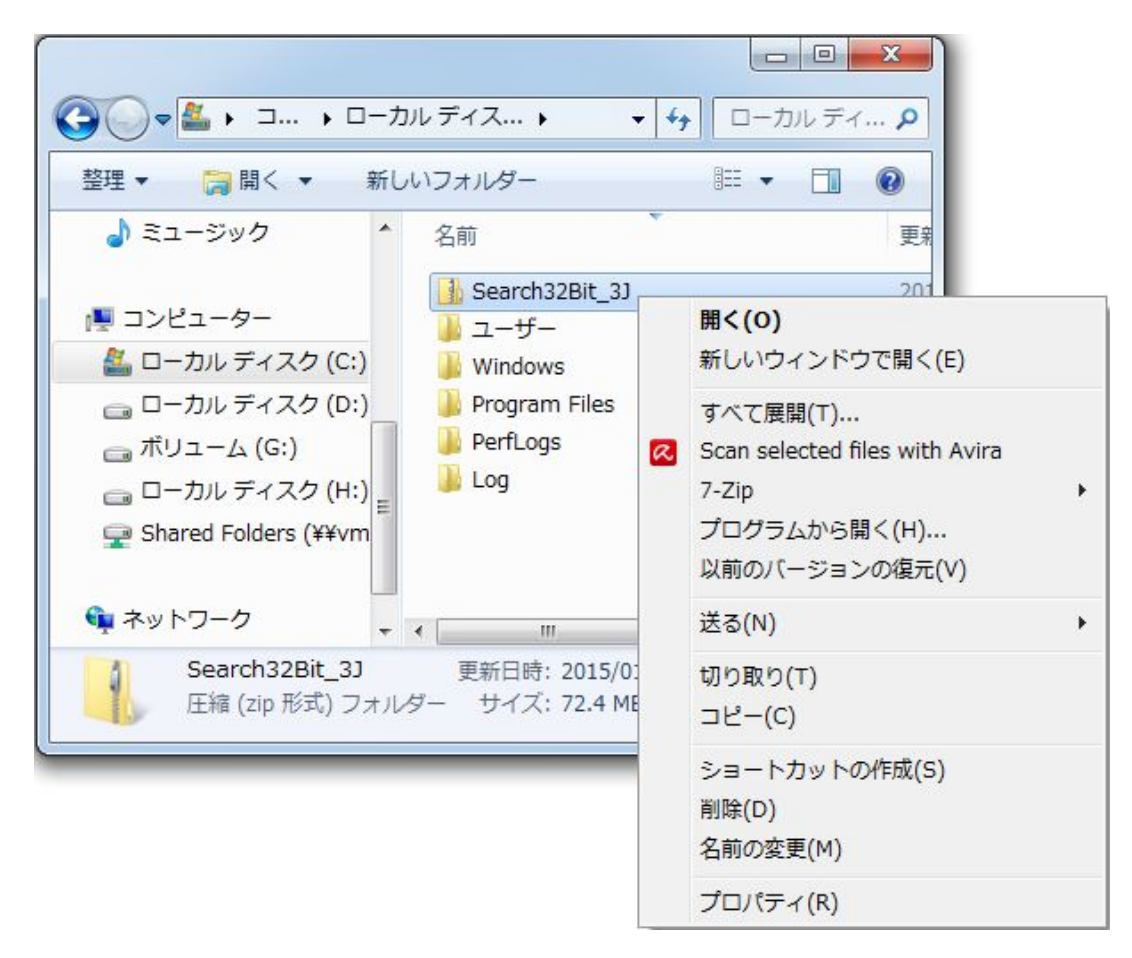

次の画面で「展開」ボタンを押して、解凍します。

| 🌀 🚹 圧縮 (ZIP 形式) フォルダーの展開 |                |
|--------------------------|----------------|
| 展開先の選択とファイルの展開           |                |
| ファイルを下のフォルダーに展開する(E):    |                |
| C:¥Search32Bit_33        | 参照( <u>R</u> ) |
| 図完了時に展開されたファイルを表示する(H)   |                |
|                          |                |
|                          |                |
|                          |                |
|                          |                |
|                          |                |
|                          | 展開(E) キャンセル    |

解凍が終わったら、次の画面が示したのように、C:\Search32Bit\_3Jフォルダーが作成され、解凍したファイルはその下になります。

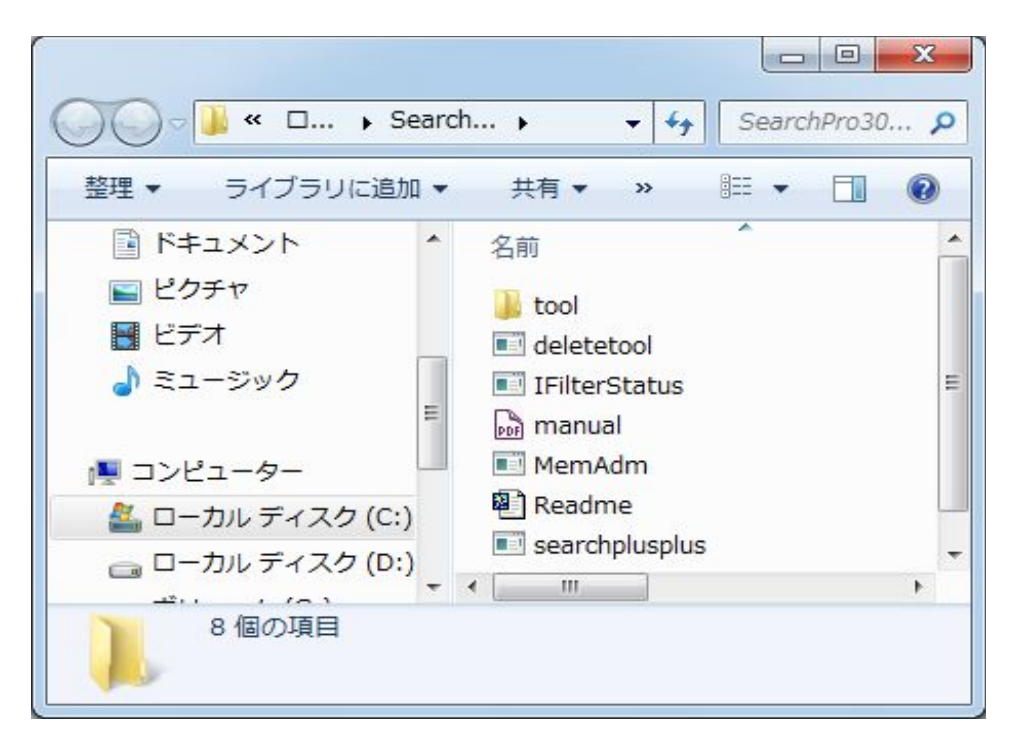

全文検索くんインストールフォルダーから Searchplusplus.exeをクリックして、起動します。

|                             | 1        |   |
|-----------------------------|----------|---|
| Please select the language: | Japanese | - |

言語選択画面で日本語を選択しますと、下記の画面が表示ます。

| 全文検索くん(Search++) Ver 3.0                                                                                                    |  |  |
|----------------------------------------------------------------------------------------------------|--|--|
| この度、Search + +を選んでいただき、ありがとうございました!<br>このツールはシェアウェアで、30日間の試用期間に無料で全機能を使用することができます<br>が、継続してご利用になる場合は、ライセンスを購入頂く必要があります.<br>ライセンスを入力すると、次回この画面がなくなります. |  |  |
| 試用する (24日残る) ライセンス入力 キャンセル ご購入へ                                                                                                    |  |  |

「試用する」ボタンをクリックして、試用するか、ライセンス購入済みの場合、「ライセンス入力」をク リックして、ライセンスを入力します。ライセンスを入力したら、次回起動時、上記画面が表示されな くなります。「ご購入へ」ボタンを押すと、ライセンスの購入サイトを開いて、ライセンスキーの購入が 行われます。

全文検索くんは30日間無料で試用できます、「試用する」ボタンを押すと、下記オプションの設定 画面が出ます。

| 全文検索くん (Search++) Ver 3.0導入ガイド                               |  |  |
|--------------------------------------------------------------|--|--|
| 検索データその他                                                     |  |  |
| 検索対象の指定                                                      |  |  |
| 検索対象フォルダを指定してください(*) 必須項目                                    |  |  |
| none  フォルダ                                                   |  |  |
| 检索对象ファイルを指定してください(複数ファイルの場合は「;」で区切っ<br>てください,例:*.doc;*.pdf)  |  |  |
| <br>                                                         |  |  |
| 检索対象外ファイルを指定してくたさい(複数ファイルの場合は「;」で区<br>切ってください,例:*.doc;*.pdf) |  |  |
| インデックスデータ保存場所の設定(*) 必須項目                                     |  |  |
| C:¥Users¥win7op1¥Documents¥IndexData フォルダ                    |  |  |
| ユーザー登録 OK キャンセル                                              |  |  |

全文検索くんがインデックスを作成して、そしてインデックスデータを利用して、ファイルを検索する仕組であるため、上記オプション画面で「検索対象フォルダの指定」、「インデックスデータ保存場所の指定」が必須となります。それぞれの「フォルダ」ボタンを押して、フォルダの指定が可能です。

インデックスデータ保存場所はデフォルートとしてカレントユーザーの Documents の IndexData フォルダーを指定されていましたが、違うユーザでも利用可能にするには、みんなのアクセスできるフォルダーを指定してください。

あと、ご利用 PC フォルダーの構造が変わったりがあって、インデックスデータ保存場所は消えると、 書き込みが失敗しました、オプション画面で再設定してくださいようなメッセージがでます。その場 合、後で説明するメイン画面の「その他機能」ボタンを押して、「オプション」メニューを押したら、上 記オプション画面で「インデックスデータ保存場所の設定」で再設定してください。 オプション画面にある OK ボタンを押すと、「インデックス作成します」メッセージが出て、さらに OK ボタンを押すと、インデックス作成することになります。

検索対象フォルダーのサイズによって、処理時間がかかる場合もありますが、インデックスを作成 したら、メイン画面で検索ボックスに文字を入れて検索が可能になります。

検索対象フォルダーのボタンを押したら、下記の画面が出ます。

| 検索対象の指定                               |              |  |
|---------------------------------------|--------------|--|
| 🔺 🕅 📙 G:¥                             | *            |  |
| RECYCLE.BIN                           |              |  |
| ▷ 📃 📕 apache-tomcat-6.0.37            |              |  |
| Þ 🔲 📕 avian                           |              |  |
| 🔺 🔽 📕 books                           |              |  |
| 🔲 📕 MedicalBooks                      | -            |  |
| 🖻 📝 📜 searchplusmanual                |              |  |
| 🔲 📕 Config.Msi                        |              |  |
| ⊳ 🔲 📕 cygwin                          |              |  |
| 🖻 📃 Dropbox                           |              |  |
| EaseUS Partition Master 9.3.0<br>サプラン | ナルダのチェックを外して |  |
| ▶ 🔲 📕 EbookDeploy 🛛 🖌 檜衣衣             | 象別にする可能      |  |
| EbookPkg                              |              |  |
| 🖻 📃 fgh                               |              |  |
| 🗐 📕 filetoindex                       |              |  |
| 🕅 📕 Filter                            | -            |  |
| (検索対象)G:¥books                        |              |  |
| (排除対象)G:¥books¥MedicalBooks           |              |  |
|                                       |              |  |
| クリア ОК                                | キャンセル        |  |

フォルダにチェック入れたら、そのフォルダ及びサブフォルダは検索対象になりますが、個々のサブフォルダに対して、チェックを外して、検索対象外にすることも可能です。

#### 5. 検索

オプション設定が完了したら、インデックス作成します。作成の進捗について、メイン画面の下部にあるステータスバーで確認できます。

インデックスの作成が成功したら、検索ボックスに言葉を入力して、検索できます。検索結果に対して、右クリックしたら、「開く」、「ファイル名コピー」、「親フォルダを開く」などなど各種機能のご利用が可能です。

再び、検索対象フォルダー、インデックスデータ保存場所を変更するには、メイン画面の右上の 「その他機能」の「オプション」メニューを押してください。

メイン画面の右上の閉じる「×」ボタンを押すと、OSのトレイ領域に入ります。いつでも、ホットキー でメイン画面を呼び出すことが可能です。(ホットキーの設定もオプション画面「その他」タブで行え ます。

「その他機能」の「終了」ボタンを押すと、アプリケーションが終了します。

デフォルート設定では、OS 起動時に自動起動します。

インデックスの更新方法はオプション画面で行うことが可能です。

| <ul><li> 全文検索くん (Search++) Ver 3.0 </li></ul>                                                |                                                                                                    |
|----------------------------------------------------------------------------------------------|----------------------------------------------------------------------------------------------------|
| ● 内容文検索 ○ ファイ                                                                                | ル名検索                                                                                                    |
| he constrained has det<br>the constrained has det<br>the constrained has det                 | 案 開く コピー 移動 削除 [                                                                                                    |
| $A_Z \downarrow Z_A \downarrow = .abc = .abc$                                                | 🖻 行番号を付けで表示 フォ: 9 🊔                                                                                                 |
| PDF 操作マニュアル.pdf<br>全文検索くん操作説明 【お断り】 本<br>利用させて頂きます、あらかじめご容赦<br>D:¥filetoindex¥Doc¥操作マニュアル.p  | <ul> <li>【抜粋】</li> <li>1: 全文検索</li> <li>くん操作説明</li> <li>2: 【お断り】</li> <li>3: 本ソフトウェアの最新版は Ver2.7.1、下</li> </ul>     |
| DOC manual.doc<br>全文検索くん操作説明 【お断り】 本ン<br>て頂きます、あらかじめご容赦のほうよ<br>D:¥filetoindex¥Doc¥manual.doc | 記の説明には、変更のない <mark>画面</mark> に対し<br>て、旧バージョンの <mark>画面</mark> コピーをそのまま<br>4:利用させて頂きます、あらかじめご容赦の<br>ほうよろしくお願いいたします。) |
| Readme.txt           インデックス型全文検索ツール 全文検望           ストール方法 3.試用期間での制限・起動                      | 5: 1. 起動<br>6: <<ページ_1>><br>7: ダウンロードした圧縮ファイルを解凍し ▼                                                                 |
| 1件選択しました。                                                                                    |                                                                                                    |

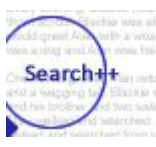

全文検索くん (Search++) Pro 版簡単導入の手引き 2015 年 2 月 5 日 www.searchplusplus.jp